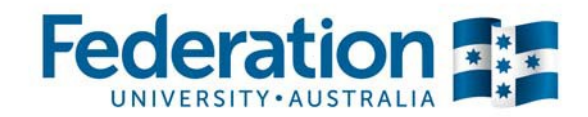

# Guide to Enrolling Online

# **Ballarat and Wimmera students**

my Student Centre | mysc.federation.edu.au | 1800 FED UNI

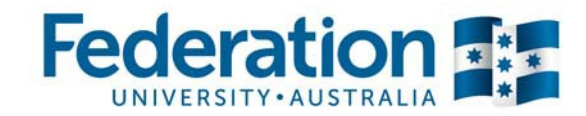

## Planning your timetable

Things to do before you can enrol in classes:

- Complete your Enrolment Checklist
- Obtain your academic advisement (list of courses to enrol into) from your School webpage

refer to Enrolment Video Tutorial One: Planning your Timetable - http://youtu.be/RsVla2PwKGo

1. Navigate to the Federation University homepage.

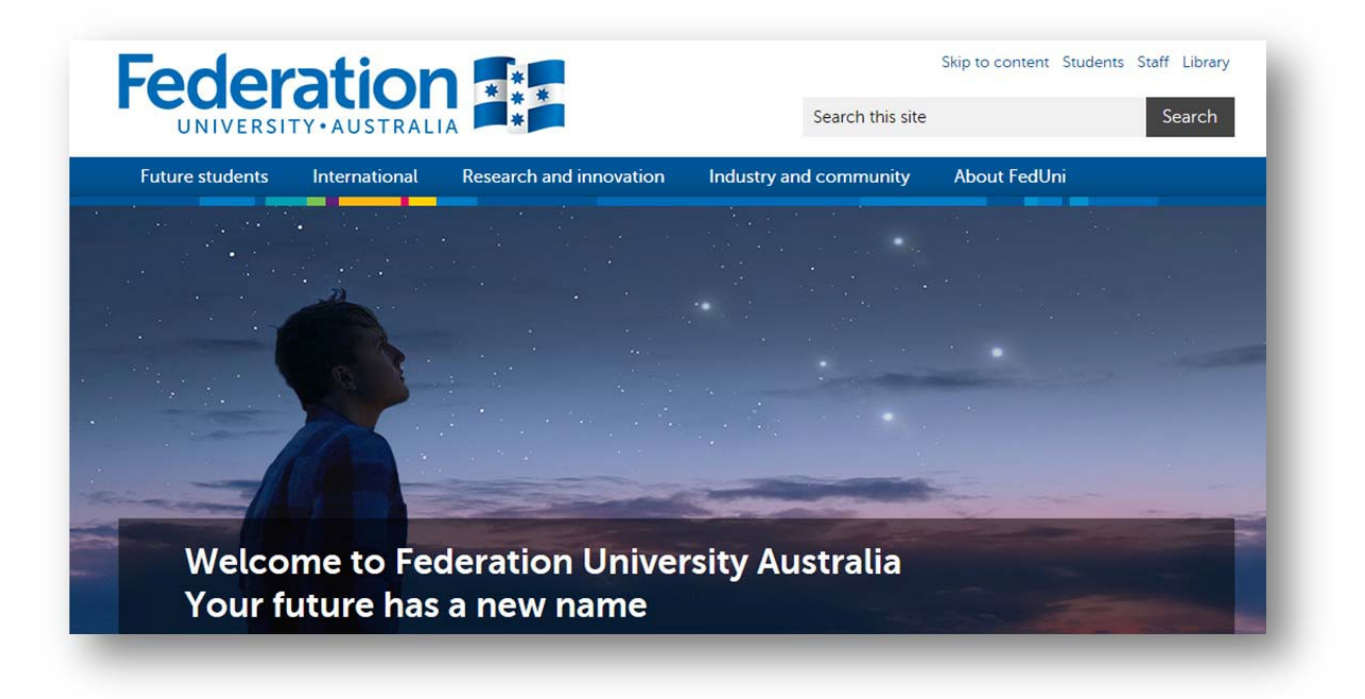

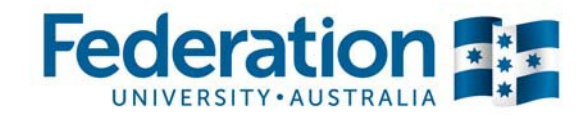

2. Scroll to the bottom of the page and select 'my Student Centre' to login.

|                | Copyright Federation University Australia<br>ABN 51 818 692 256   CRICOS provider numb | er 00103D               | Apply now               |
|----------------|----------------------------------------------------------------------------------------|-------------------------|-------------------------|
| Quick links    | Faculties and Schools                                                                  | Login to                | Contact us              |
| Apply online   | Faculty of Business                                                                    | my Student Centre       | Careers                 |
| Program Finder | Faculty of Education and Arts                                                          | Student Webmail         | Staff directory         |
| Scholarships   | Faculty of Health                                                                      | Moodle (HE)             | Facilities and services |
| Campuses       | Faculty of Science                                                                     | Moodle (TAFE)           | Security and emergency  |
| News           | Industry Skills Centre                                                                 | ePortfolios             |                         |
| Events         | Federation College                                                                     | Staff Outlook Webmail   |                         |
|                |                                                                                        | Change password         | Ynn <b>e</b> se         |
|                |                                                                                        | Internet access (UBIAS) |                         |

3. Enter your User ID number (student ID) and password, then select 'Sign In'.

| User ID  | β0121967 | Find us on                             |
|----------|----------|----------------------------------------|
| Password |          | Pacebook                               |
|          | Cincle   | Help and Resources                     |
|          | Sign In  | My Student Centre Maintenance Schedule |
|          |          | Support for Students                   |
|          |          | Procedures                             |
|          |          | Change Network Password                |
|          |          |                                        |
|          |          |                                        |

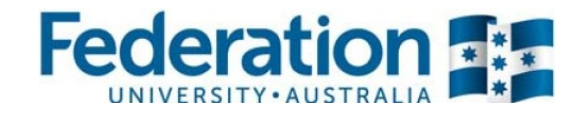

4. Your Student Centre homepage will open, select 'Plan'.

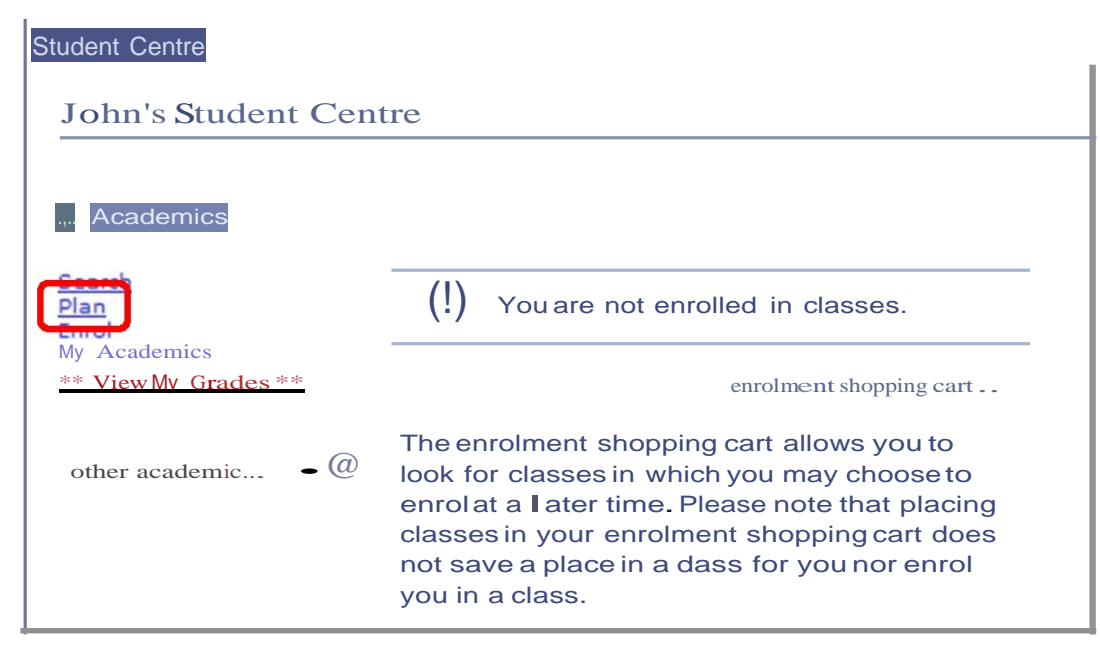

If you are enrolling for semester 1, please ensure you also enrol for semester 2 at the same time. You can change your semester 2 enrolment at a later stage if you need to

5. Select 'Browse Course Catalogue'.

| John Smith                                    |                  |                                     | go to            | )                 |
|-----------------------------------------------|------------------|-------------------------------------|------------------|-------------------|
| Search                                        | Plan             | Enrol                               | My Academics     | View My Grades "" |
|                                               | my planner       | 1                                   | shopping         | gcart             |
| My Planner                                    |                  |                                     |                  |                   |
| Add courses to Plan<br>Your plan<br>to add co | nner using: BROW | SE COURSE CATALO<br>Plan by My Requ | GUE' PLAN BY Idy | RECUIREIIENTS     |
| Search Plan En                                | ol My Academics  | ** View My Grades                   | **               |                   |
| My Planner <u>Shopr</u>                       | Ding Cart        |                                     |                  |                   |
| go to                                         | - (K)            |                                     |                  |                   |

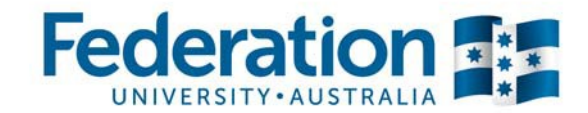

6. Using the academic advisement obtained from your School webpage; search for each course code that you wish to enrol into by using the alphabetical search tool. Eg. For BUTSM – Tourism, select 'B'.

| Federation U | niversit | v I t | Jnde | erar | adu | ate | 6  |   |    |      |    |    |   |    |     |   |   |   |    |    |    |    |     |
|--------------|----------|-------|------|------|-----|-----|----|---|----|------|----|----|---|----|-----|---|---|---|----|----|----|----|-----|
| Location     | м        | t He  | len  |      |     |     |    |   |    |      | •  | ]  |   | ch | ang | e |   |   |    |    |    |    |     |
| [            | AB       | С     | DE   | F    | G   | н   | IJ | K | L  | М    | N  | 0  | Ρ | Q  | R   | S | т | U | v  | W  | Х  | Y  | Z   |
| l            |          |       |      |      | 3   | 0   | 2  | 3 | 4  | 5    | 6  | 7  | 8 | 9  |     |   |   |   | -  | -  |    |    |     |
|              | C        |       | Dec  | A1   | 1   |     |    | F | YD |      |    |    |   | T  |     |   |   | A | DD | то | PL | AN | NEF |
|              | C        | ULLA  | FSE  | AL   |     |     | _  |   |    | AIVE | 14 | LL |   |    |     | - |   |   |    |    |    |    |     |

7. Select the relevant course code. Eg. BUTSM - Tourism (BUTSM)

| BUGEN - Business - General (BUGEN)  | - 1 |
|-------------------------------------|-----|
| BUHEA - Health Services Man (BUHEA) | - 1 |
| BUHON - Business - Honours (BUHON)  | - 1 |
| BUHRM - Human Resources Man (BUHRM) | - 1 |
| BULAW - Business Law (BULAW)        | - 1 |
| BUMGT - Management (BUMGT)          | - 1 |
| BUMKT - Marketing (BUMKT)           | - 1 |
| BUTSM - Tourism (BUTSM)             | - 1 |
|                                     | _   |

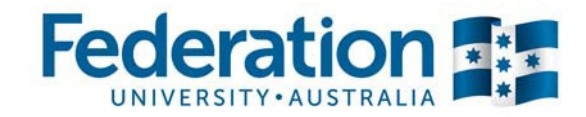

| Select | Course<br>Nbr | Course Title                            | Typically<br>Offered          |
|--------|---------------|-----------------------------------------|-------------------------------|
|        | <u>1501</u>   | INTRODUCTION TO TOURISM                 | Semester 1,<br>Semester 2     |
|        | 1502          | INTERNATIONAL TOURISM                   | Semester 2                    |
|        | 2601          | TOURISM PRODUCTS & SERVICES<br>DELIVERY | Semester 2                    |
|        | 2603          | TOURISM IMPACTS & STRATEGIES            | Semester 1                    |
|        | 2604          | TOURISM DESTINATION MARKETING           | Semester 1,<br>Semester 2     |
|        | 3701          | TOURISM PLANNING & DEVELOPMENT          | Semester 2                    |
|        | 3702          | CONTEMPORARY TOURISM ISSUES             | Semester 1                    |
|        | <u>3703</u>   | MANAGEMENT PRACTICE: TOURISM            | Summer<br>Term,<br>Semester 1 |
|        | 3704          | APPLIED MANAGEMENT PROJECT:<br>TOURISM  | Summer<br>Term,<br>Semester 2 |

8. Select the relevant course number from the list. Eg. 1501 - Introduction to tourism

9. Repeat steps 6 to 8 until you have selected each course that you wish to enrol into. Then select 'Add to Planner'.

| BX - Business Intl | Exchange (BI)           |                |  |
|--------------------|-------------------------|----------------|--|
| COLLAPSE ALL       | EXPAND ALL              | ADD TO PLANNER |  |
|                    |                         |                |  |
| Plan Enrol My Acad | emics ** View My Grades | **             |  |

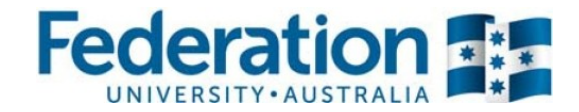

10. A message will appear at the top of the screen to confirm which courses you have added to your planner. *Please note: at this stage you are not yet enrolled in classes. If you require further assistance, please call 1800 FED UNI (1800 333 864)* 

| deration U | nive | rsit     | y   1 | Jn | de | rgr | adı | at | te |   |   |   |   |        |   |   |   |   |   |   |   |   |   |   |   |   |
|------------|------|----------|-------|----|----|-----|-----|----|----|---|---|---|---|--------|---|---|---|---|---|---|---|---|---|---|---|---|
| Location   |      | Mt Helen |       |    |    |     |     | •  |    |   |   |   |   | change |   |   |   |   |   |   |   |   |   |   |   |   |
|            | A    | в        | С     | D  | E  | F   | G   | H  | 1  | J | к | L | M | N      | 0 | P | Q | R | s | т | U | v | W | х | Y | Z |
|            |      |          |       |    |    |     |     | 0  | 1  | 2 | 3 | 4 | 5 | 6      | 7 | 8 | 9 |   |   |   |   |   |   |   |   |   |

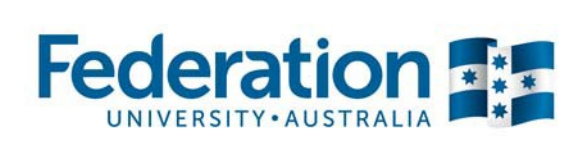

### **Class selection**

- refer to Enrolment Video Tutorial Two: Class Selection - http://youtu.be/qMs8ewYb\_Vw

1. Select the 'Enrol' tab at the top of the screen. Then select the relevant Semester. Eg. Semester 1, 2014. Select 'Continue'.

|          | add                                                                   | drop                                                  |                          | swap                                                 | te       | rm information |
|----------|-----------------------------------------------------------------------|-------------------------------------------------------|--------------------------|------------------------------------------------------|----------|----------------|
| dd       | d Classes                                                             |                                                       |                          |                                                      |          |                |
| l        | ect Term                                                              |                                                       |                          |                                                      |          |                |
|          |                                                                       |                                                       |                          |                                                      |          |                |
|          |                                                                       |                                                       |                          |                                                      |          |                |
|          |                                                                       |                                                       |                          |                                                      |          |                |
| ele      | ect a term then click                                                 | c Continue.                                           |                          |                                                      |          |                |
| ele      | ect a term then click<br>Term                                         | Continue.                                             | Instit                   | ution                                                |          |                |
| ele      | ect a term then click<br>Term<br>Semester, 1 2014                     | Continue.<br>Career<br>Undergraduate                  | Instit<br>Feder          | ution<br>ation University                            | <i>(</i> |                |
| ele<br>0 | ect a term then click<br>Term<br>Semester, 1 2014<br>Semester 2, 2014 | Continue.<br>Career<br>Undergraduate<br>Undergraduate | Instit<br>Feder<br>Feder | <b>ution</b><br>ation University<br>ation University | /<br>/   |                |
| el(      | ect a term then click<br>Term<br>Semester, 1 2014<br>Semester 2, 2014 | Career<br>Undergraduate<br>Undergraduate              | Instit<br>Feder<br>Feder | ation Universit                                      | 4<br>4   |                |

2. Select 'My Planner', then select 'Search'.

| Add Classes                                   |                                                                                                    |
|-----------------------------------------------|----------------------------------------------------------------------------------------------------|
| 1. Select classes                             | to add                                                                                                   |
| To select classes fo<br>satisfied with your o | r another term, select the term and click Change. When you are class selections, proceed to step 2 of 3. |
| Semester, 1 2014   U                          | Indergraduate   Federation University change term                                                        |
|                                               | Open Closed                                                                                              |
| Add to Cart:                                  | Semester, 1 2014 Shopping Cart                                                                           |
| Enter Class Nbr                               | Your enrolment shopping cart is empty.                                                                   |
| Find Classes                                  |                                                                                                    |
| My Requirements                               | 5                                                                                                    |
| search                                        |                                                                                                    |

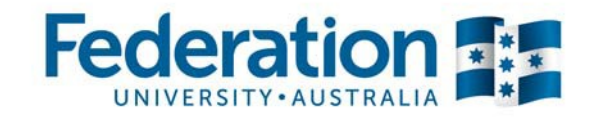

3. Choose the course that you wish to enrol into. Eg. BUTSM 1501. Then click on 'Select'

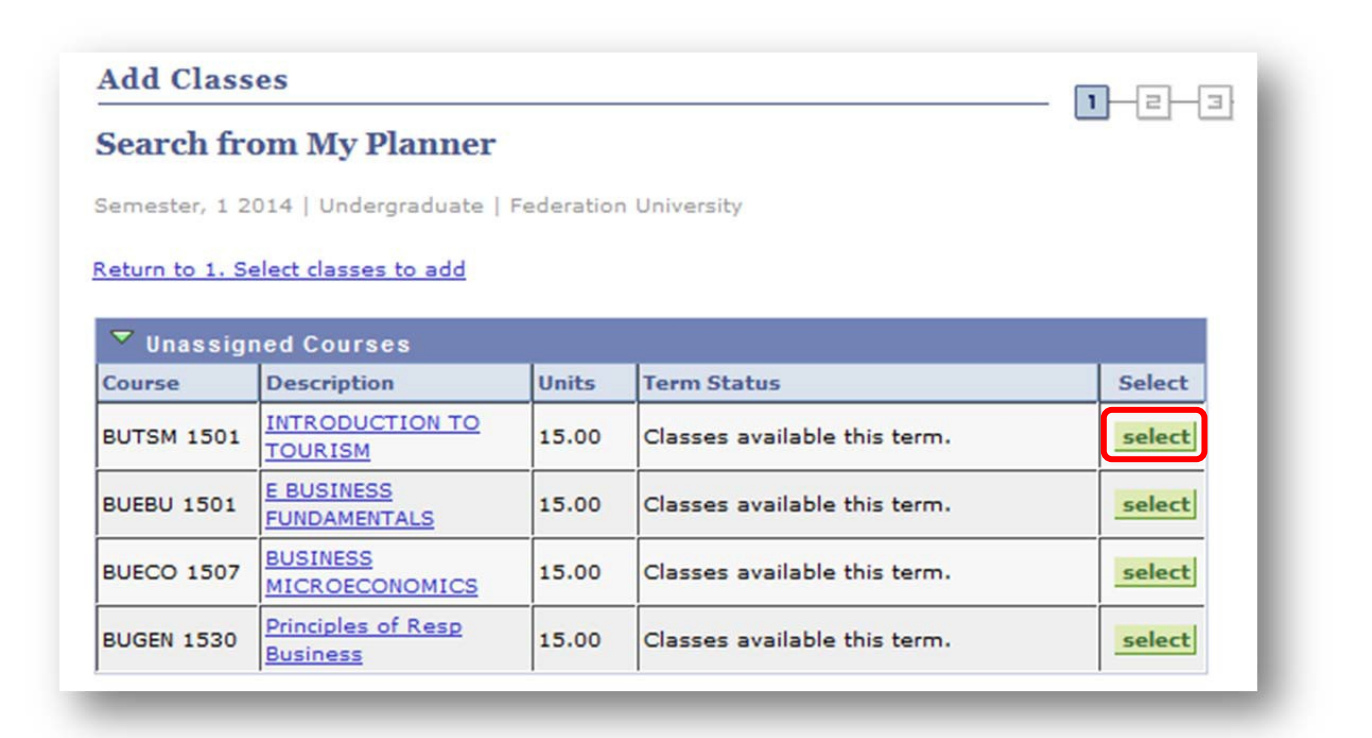

4. Choose your lecture first as this will prompt you to select related classes. The lecture code will always start with an 'E'. Eg. E101-EE1. Click on 'Select'.

| Section |          | _     |       | Session         | Status       |                            |
|---------|----------|-------|-------|-----------------|--------------|----------------------------|
| E101-EE | 1 (2022  | 2)    |       | 1               | •            | select                     |
|         | Days     | Start | End   | Room            | Instructor   | Dates                      |
|         | We       | 13:30 | 15:30 | Lecture Theatre | Elisa Backer | 03/03/2014 -<br>27/06/2014 |
| Section |          |       |       | Session         | Status       |                            |
| T101-T  | T1 (202) | 23)   |       | 1               | •            | select                     |
|         | Days     | Start | End   | Room            | Instructor   | Dates                      |
|         | We       | 10:30 | 11:30 | Classroom       | Elisa Backer | 03/03/2014 -<br>27/06/2014 |
| Section | i        |       |       | Session         | Status       |                            |
| T102-T  | T1 (202) | 24)   |       | 1               | •            | select                     |
|         | Days     | Start | End   | Room            | Instructor   | Dates                      |

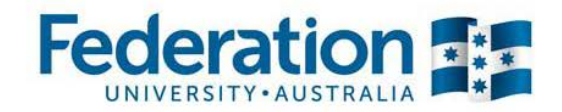

You will now be shown a list of related classes (tutorials, pracs, labs) to choose from, select the desired class.
 Eg. Class Nbr 20223. Please ensure that you make a note of the day and time for each class that you select to avoid a timetable clash later on. *Please note the Status of the class before you select it:* a green circle indicates that the class is open and able to be selected. Select 'Next'.

|              |             |           |                  | Ope       | n 🔲 Close  | ed     |
|--------------|-------------|-----------|------------------|-----------|------------|--------|
| Class<br>Nbr | Section     | Component | Schedule         | Room      | Instructor | Status |
| 20223        | <u>T101</u> | Tutorial  | We 10:30 - 11:30 | Classroom | E. Backer  | •      |
| 20224        | <u>T102</u> | Tutorial  | Th 08:30 - 09:30 | Classroom | E. Backer  | •      |
| 20225        | T103        | Tutorial  | Mo 09:30 - 10:30 | Classroom | E. Backer  | •      |
| 20226        | <u>T104</u> | Tutorial  | We 08:30 - 09:30 | Classroom | E. Backer  | •      |
| 20227        | <u>T105</u> | Tutorial  | Tu 12:30 - 13:30 | Classroom | E. Backer  | •      |
|              | T106        | Tutorial  | T. 08.20 - 09.20 | Classroom | E Backer   |        |

6. You will now be shown your selections for this course. Select 'Next' if you are happy with your selections.

| lass Pr         | eferences            |                                  |                            |              |                                              |
|-----------------|----------------------|----------------------------------|----------------------------|--------------|----------------------------------------------|
| BUTSM 1         | 501-E101 L           | ecture Open                      | Permissio                  | n Nbr        |                                              |
| BUTSM 1         | 501-T101 T           | utorial Open                     | Grading                    | Graded (from | n 2010 onwards)                              |
| Session         | Regular Ad           | cademic Session                  | Units                      | 15.00        |                                              |
| Career          | Undergrad            | luate                            | Program                    | B Business   |                                              |
|                 |                      |                                  |                            | CANC         | EL                                           |
| Section         | Component            | Days & Times                     | Room                       | Instructor   | Start/End Date                               |
| Section<br>E101 | Component<br>Lecture | Days & Times<br>We 13:30 - 15:30 | Room<br>Lecture<br>Theatre | Elisa Backer | Start/End Date<br>03/03/2014 -<br>27/06/2014 |

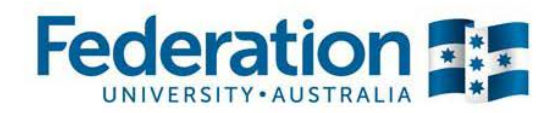

7. A message will be displayed at the top of the page to confirm that this course has been added to your enrolment Shopping Cart.

|                                                           |        |                               |                     | Onen               | Closed     |       |       |
|-----------------------------------------------------------|--------|-------------------------------|---------------------|--------------------|------------|-------|-------|
|                                                           |        |                               |                     | - open             |            |       |       |
| Add to Cart:                                              | Semes  | ter, 1 2014 Sh                | opping Cart         |                    |            |       |       |
| Enter Class Nbr                                           | Delete | Class                         | Days/Times          | Room               | Instructor | Units | Statu |
| ind Classes                                               | Û      | BUTSM<br>1501-T101<br>(20223) | We 10:30 -<br>11:30 | Classroom          | E. Backer  | 15.00 | •     |
| <ul> <li>Class Search</li> <li>My Requirements</li> </ul> |        | BUTSM<br>1501-E101<br>(20222) | We 13:30 -<br>15:30 | Lecture<br>Theatre | E. Backer  |       | •     |

*Please note: at this stage you are not yet enrolled in classes.* To return to the Planner to add more classes, click on 'Search'. Alternatively if you know the specific class number for your course enter here and press enter

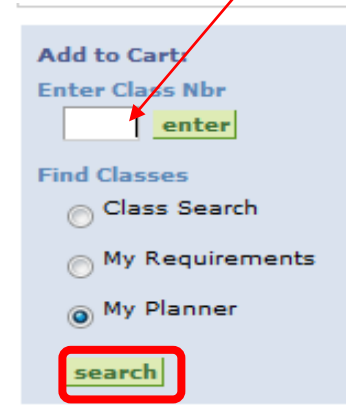

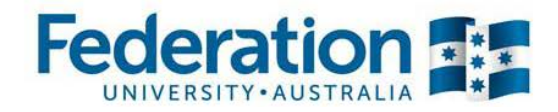

8. Repeats steps 3 to 7 until you have added all of the classes that you wish to enrol into.

| Search fro      | om My Planner                  |            |                              |        |
|-----------------|--------------------------------|------------|------------------------------|--------|
| Semester, 1 2   | 014   Undergraduate            | Federation | University                   |        |
| Return to 1. Se | elect classes to add           |            |                              |        |
| 🔻 Unassigi      | ned Courses                    |            |                              |        |
| Course          | Description                    | Units      | Term Status                  | Select |
| BUTSM 1501      | INTRODUCTION TO<br>TOURISM     | 15.00      | Classes available this term. | select |
| BUEBU 1501      | E BUSINESS<br>FUNDAMENTALS     | 15.00      | Classes available this term. | select |
| BUECO 1507      | BUSINESS<br>MICROECONOMICS     | 15.00      | Classes available this term. | select |
| BUGEN 1530      | Principles of Resp<br>Business | 15.00      | Classes available this term. | select |

9. Review your class selections to ensure that you do not have any timetable clashes. Once you are happy with your class selections, select 'Proceed to Step 2 of 3'.

| nter Class Nbr               | Delete | Class                         | Davs/Times          | Room               | Instructor      | Units | Status |
|------------------------------|--------|-------------------------------|---------------------|--------------------|-----------------|-------|--------|
| ind Classes                  | Î      | BUEBU<br>1501-E101<br>(20613) | Th 09:30 -<br>11:30 | .ecture<br>Theatre | I. Knox         | 15.00 | •      |
| Class Search My Requirements | Î      | BUECO<br>1507-T101<br>(20545) | Mo 12:30 -<br>13:30 | Classroom          | A.<br>Doraisami | 15.00 | •      |
| My Planner                   |        | BUECO<br>1507-E101<br>(20544) | Tu 09:30 -<br>11:30 | .ecture<br>Theatre | A. Millmow      |       | •      |
|                              | Î      | BUGEN<br>1530-T104<br>(21330) | Th 12:30 -<br>13:30 | Classroom          | C. Wilden       | 15.00 | •      |
|                              |        | BUGEN<br>1530-E101<br>(21326) | We 11:30 -<br>13:30 | .ecture<br>Theatre | C. Wilden       |       | •      |
|                              | Î      | BUTSM<br>1501-T101<br>(20223) | We 10:30 -<br>11:30 | Classroom          | E. Backer       | 15.00 | •      |
|                              |        | BUTSM<br>1501-E101<br>(20222) | We 13:30 -<br>15:30 | .ecture<br>Theatre | E. Backer       |       | •      |

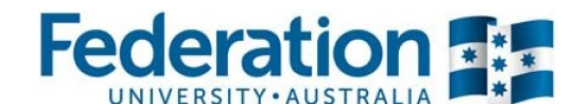

| Class                      | Description                               | Days/Times          | Room               | Instructor      | Units  | Status |
|----------------------------|-------------------------------------------|---------------------|--------------------|-----------------|--------|--------|
| BUEBU 1501-E101<br>(20613) | E BUSINESS<br>FUNDAMENTALS<br>(Lecture)   | Th 09:30 -<br>11:30 | Lecture<br>Theatre | I. Knox         | 15.00  | •      |
| BUECO 1507-T101<br>(20545) | BUSINESS<br>MICROECONOMICS<br>(Tutorial)  | Mo 12:30 -<br>13:30 | Classroom          | A.<br>Doraisami | 15.00  | •      |
| BUECO 1507-E101<br>(20544) | BUSINESS<br>MICROECONOMICS<br>(Lecture)   | Tu 09:30 -<br>11:30 | Lecture<br>Theatre | A. Millmow      |        | •      |
| BUGEN 1530-T104<br>(21330) | Principles of Resp<br>Business (Tutorial) | Th 12:30 -<br>13:30 | Classroom          | C. Wilden       | 15.00  | •      |
| BUGEN 1530-E101<br>(21326) | Principles of Resp<br>Business (Lecture)  | We 11:30 -<br>13:30 | Lecture<br>Theatre | C. Wilden       |        | •      |
| BUTSM 1501-T101<br>(20223) | INTRODUCTION<br>TO TOURISM<br>(Tutorial)  | We 10:30 -<br>11:30 | Classroom          | E. Backer       | 15.00  | •      |
| BUTSM 1501-E101<br>(20222) | INTRODUCTION<br>TO TOURISM<br>(Lecture)   | We 13:30 -<br>15:30 | Lecture<br>Theatre | E. Backer       |        | •      |
|                            |                                           | CANCEL              | PREVIOU            | S FINISH        | H ENRO | LLING  |

10. To complete your enrolment, select 'Finish Enrolling'.

11. The results of your enrolment will now be displayed, please ensure that each class has been enrolled into successfully by looking for the green tick.

If you require further assistance, please call 1800 FED UNI (1800 333 864)

| status report for enrolment confirmations and errors:   |                                    |
|---------------------------------------------------------|------------------------------------|
|                                                         |                                    |
| ergraduate   Federation University                      |                                    |
|                                                         |                                    |
| Success: enrolled Krror: unable to                      | o add class                        |
| Message                                                 | Status                             |
| Success: This class has been added to your<br>schedule. | 1                                  |
| Success: This class has been added to your<br>schedule. | 1                                  |
| Success: This class has been added to your              |                                    |
| schedule.                                               | <b>~</b>                           |
|                                                         | ergraduate   Federation University |

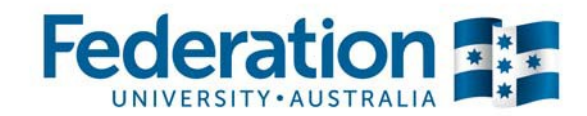

### Checking your enrolment

Refer to Enrolment Video Tutorial Three: Checking your Enrolment - http://youtu.be/IGk8fLD7qy8

1. To check your enrolment, navigate your way to your Class Schedule, select 'My Class Schedule'.

|                         | atus report for enrolment confirmations and errors:     |             |
|-------------------------|---------------------------------------------------------|-------------|
| Semester, 1 2014   Unde | ergraduate   Federation University                      |             |
|                         | Success: enrolled X Error: unable t                     | o add class |
| Class                   | Message                                                 | Status      |
| BUEBU 1501              | Success: This class has been added to your schedule.    | ×           |
| BUECO 1507              | Success: This class has been added to your<br>schedule. | ×           |
| BUCEN 1520              | Success: This class has been added to your<br>schedule. | ×           |
| BOGEN 1550              |                                                         |             |

2. Select the relevant semester. Eg. Semester 1, 2014. Select 'Continue'.

| l | ect a term then clicl | c Continue.   | g                     |
|---|-----------------------|---------------|-----------------------|
|   | Term                  | Career        | Institution           |
| 0 | Semester, 1 2014      | Undergraduate | Federation University |
| - | C                     | Undergraduate | Federation University |

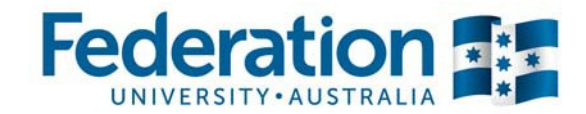

3. In the top right hand corner of the screen, select 'Home'.

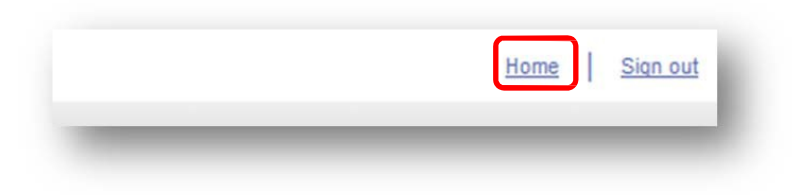

4. Select 'weekly schedule'.

|          | 3 <b>0</b> 0 | eadlines 😡 UF                  | RL Gradebook                        |
|----------|--------------|--------------------------------|-------------------------------------|
|          | Seme         | ster, 1 2014 Schedul           | e                                   |
| nics     |              | Class                          | Schedule                            |
| ades     | 3            | BUEBU 1501-E101<br>EE1 (20613) | Th 09:30 - 11:30<br>Lecture Theatre |
| emic 👻 📎 | 3            | BUECO 1507-E101<br>EE1 (20544) | Tu 09:30 - 11:30<br>Lecture Theatre |
|          | 30           | BUECO 1507-T101<br>TT1 (20545) | Mo 12:30 - 13:30<br>Classroom       |
|          | 3            | BUGEN 1530-E101<br>EE1 (21326) | We 11:30 - 13:30<br>Lecture Theatre |
|          | 3            | BUGEN 1530-T104<br>TT1 (21330) | Th 12:30 - 13:30<br>Classroom       |
|          | 30           | BUTSM 1501-E101<br>EE1 (20222) | We 13:30 - 15:30<br>Lecture Theatre |
|          | 3            | BUTSM 1501-T101<br>TT1 (20223) | We 10:30 - 11:30<br>Classroom       |

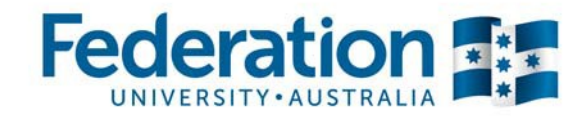

5. Choose the desired display options at the bottom of the screen. Eg. Choose not to show weekend days. You may also choose which week to display using options at the top of the screen. Select 'refresh calendar'.

| 1            | 1                                                                          |                                                      |                                                                           |                                                                             |                            | 1                   |
|--------------|----------------------------------------------------------------------------|------------------------------------------------------|---------------------------------------------------------------------------|-----------------------------------------------------------------------------|----------------------------|---------------------|
| l            | Show Week of 03                                                            | /03/2014 Start Time                                  | 08:00 End Time 18                                                         | :00 refresh ca                                                              | lendar                     | J                   |
| lime         | Monday<br>3 Mar                                                            | Tuesday<br>4 Mar                                     | Wednesday<br>5 Mar                                                        | Thursday<br>6 Mar                                                           | Friday Satur<br>7 Mar 8 Ma | day Sunday<br>9 Mar |
| 8:30         |                                                                            |                                                      |                                                                           |                                                                             |                            |                     |
| 9:30         |                                                                            | RUECO 1507 - E101                                    |                                                                           | RUERU 1501 - E101                                                           |                            |                     |
| 0:30         |                                                                            | Lecture<br>09:30 - 11:30<br>Mt Helen/T Building T101 | BUTSM 1501 - T101<br>Tutorial<br>10:30 - 11:30<br>Mt Helen/T Building T32 | Lecture<br>09:30 - 11:30<br>Mt Helen/T Building T10                         | 1                          |                     |
| 1:30         |                                                                            |                                                      | DUCEN 1520 - 5101                                                         |                                                                             |                            |                     |
| 2:30         | BUECO 1507 - T101<br>Tutorial<br>12:30 - 13:30<br>Mt Helen/T Building T120 |                                                      | Lecture<br>11:30 - 13:30<br>Mt Helen/H Building H10                       | BUGEN 1530 - T104<br>Tutorial<br>1 12:30 - 13:30<br>Mt Helen/B Building B90 | 5                          |                     |
| 3:30<br>4:30 |                                                                            |                                                      | BUTSM 1501 - E101<br>Lecture<br>13:30 - 15:30<br>Mt Helen/H Building H10  | 2                                                                           |                            |                     |
| 5:30         |                                                                            |                                                      |                                                                           |                                                                             |                            |                     |
| 6:30         |                                                                            |                                                      |                                                                           |                                                                             |                            |                     |
| 7:30         |                                                                            |                                                      |                                                                           |                                                                             |                            |                     |
|              |                                                                            |                                                      |                                                                           |                                                                             |                            |                     |
| Dis          | play Options                                                               |                                                      |                                                                           |                                                                             |                            |                     |
|              | Show AM/PM                                                                 | Monday                                               | ✓ Thursday                                                                | Cunday refres                                                               | h calendar                 |                     |
|              | Show Class Title                                                           | Tuesday                                              | Friday                                                                    | Sunday                                                                      |                            |                     |

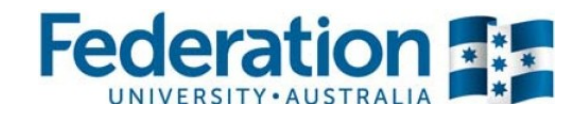

| 6. | Your enrolment | schedule | will be | displayed | according | to | your | selected | options. |  |
|----|----------------|----------|---------|-----------|-----------|----|------|----------|----------|--|
|----|----------------|----------|---------|-----------|-----------|----|------|----------|----------|--|

I

| Time     | Monday<br>3 Mar                                                                                                    | Tuesday<br>4 Mar                                                                                                    | Wednesday<br>5 Mar                                                                                                    | Thursday<br>6 Mar                                                                                                    | Friday<br>7 Mar |
|----------|----------------------------------------------------------------------------------------------------|----------------------------------------------------------------------------------------------------|----------------------------------------------------------------------------------------------------|----------------------------------------------------------------------------------------------------|-----------------|
| 8:30AM   |                                                                                                    |                                                                                                    |                                                                                                    |                                                                                                    |                 |
| 9:30AM   |                                                                                                    | BUECO 1507 - E101<br>BUSINESS MICROECONOMICS<br>Lecture<br>9:30AM - 11:30AM<br>Mt Helen/T Building T101<br>Instructors:<br>Alexander Millmow | BUTSM 1501 - T101<br>INTRODUCTION TO TOURISM<br>Tutorial<br>10:30AM - 11:30AM<br>Mt Helen/T Building T322<br>Instructors:<br>Elisa Backer      | BUEBU 1501 - E101<br>E BUSINESS FUNDAMENTALS<br>Lecture<br>9:30AM - 11:30AM<br>Mt Helen/T Building T101<br>Instructors:<br>Ian Knox             |                 |
| 11:30AM  | BUECO 1507 - T101<br>BUSINESS MICROECONOMICS<br>Tutorial<br>12:30PM - 1:30PM<br>Mt Helen/T Building T120<br>Instructors:<br>Anita Doraisami |                                                                                                    | BUGEN 1530 - E101<br>Principles of Resp Business<br>Lecture<br>11:30AM - 1:30PM<br>Mt Helen/H Building H101<br>Instructors:<br>Caroline Wilden | BUGEN 1530 - T104<br>Principles of Resp Business<br>Tutorial<br>12:30PM - 1:30PM<br>Mt Helen/B Building B903<br>Instructors:<br>Caroline Wilden |                 |
| 1:30PM   |                                                                                                    |                                                                                                    | BUTSM 1501 - E101<br>INTRODUCTION TO TOURISM<br>Lecture                                                                                        |                                                                                                    |                 |
| 2:30PM   |                                                                                                    |                                                                                                    | 1:30PM - 3:30PM<br>Mt Helen/H Building H102<br>Instructors:<br>Elisa Backer                                                                    |                                                                                                    |                 |
| 3:30PM   |                                                                                                    |                                                                                                    |                                                                                                    |                                                                                                    |                 |
| 4:30PM   |                                                                                                    |                                                                                                    |                                                                                                    |                                                                                                    |                 |
| 5:30PM   |                                                                                                    |                                                                                                    |                                                                                                    |                                                                                                    |                 |
| - Displa | y Options                                                                                                    |                                                                                                    |                                                                                                    |                                                                                                    |                 |
| Show     | w AM/PM                                                                                                    | Monday 🗹 Thurs<br>Tuesday 🖉 Frida                                                                                                    | day<br>y Sunday                                                                                                    | refresh calendar                                                                                                    |                 |

7. You can check your enrolment for other semesters by selecting the 'Enrol' tab at the top of the screen.

| Search Plan                   | Enrol My Academics ** View My Grades **                                         |  |  |  |  |
|-------------------------------|---------------------------------------------------------------------------------|--|--|--|--|
| add                           | Irop swap term information                                                      |  |  |  |  |
| Class Schedule                |                                                                                 |  |  |  |  |
|                               |                                                                                 |  |  |  |  |
|                               |                                                                                 |  |  |  |  |
| : Display Option 🛛 🔘 List Vie | iew 💿 Weekly Calendar View                                                      |  |  |  |  |
| : Display Option 🛛 🔘 List Vie | iew 💿 Weekly Calendar View                                                      |  |  |  |  |
| : Display Option 🛛 🔘 List Vie | ew 💿 Weekly Calendar View                                                       |  |  |  |  |
| t Display Option 💮 List Vie   | Weekly Calendar View           Week of 3/3/2014 - 9/3/2014         next week >> |  |  |  |  |
| t Display Option 💮 List Vie   | Weekly Calendar View           Week of 3/3/2014 - 9/3/2014         next week >> |  |  |  |  |

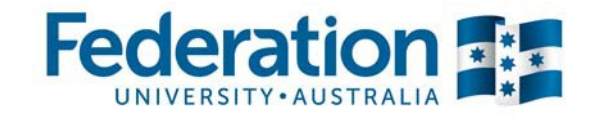

8. Select the relevant semester. Eg. Semester 1, 2014. Select 'Continue'.

| ect a term then cliq | k Continue.   |                       |  |
|----------------------|---------------|-----------------------|--|
| Term                 | Career        | Institution           |  |
| Semester, 1 2014     | Undergraduate | Federation University |  |
| Semester 2, 2014     | Undergraduate | Federation University |  |

9. Your class schedule for the chosen semester will now be displayed. You can check whether you are enrolled by looking for the green tick in the 'Status' column.

|                                   |                                           | Strolled 🛞 Dropped  |                    |                 |       |        |
|-----------------------------------|-------------------------------------------|---------------------|--------------------|-----------------|-------|--------|
| Class                             | Description                               | Days/Times          | Room               | Instructor      | Units | Status |
| <u>BUEBU 1501-E101</u><br>(20613) | E BUSINESS<br>FUNDAMENTALS<br>(Lecture)   | Th 09:30 -<br>11:30 | Lecture<br>Theatre | I. Knox         | 15.00 | ~      |
| BUECO 1507-E101<br>(20544)        | BUSINESS<br>MICROECONOMICS<br>(Lecture)   | Tu 09:30 -<br>11:30 | Lecture<br>Theatre | A. Millmow      | 15.00 | 1      |
| BUECO 1507-T101<br>(20545)        | BUSINESS<br>MICROECONOMICS<br>(Tutorial)  | Mo 12:30 -<br>13:30 | Classroom          | A.<br>Doraisami |       | 1      |
| BUGEN 1530-E101<br>(21326)        | Principles of Resp<br>Business (Lecture)  | We 11:30 -<br>13:30 | Lecture<br>Theatre | C. Wilden       | 15.00 | 1      |
| BUGEN 1530-T104<br>(21330)        | Principles of Resp<br>Business (Tutorial) | Th 12:30 -<br>13:30 | Classroom          | C. Wilden       |       | 1      |
| BUTSM 1501-E101<br>(20222)        | INTRODUCTION<br>TO TOURISM<br>(Lecture)   | We 13:30 -<br>15:30 | Lecture<br>Theatre | E. Backer       | 15.00 | 1      |
| BUTSM 1501-T101<br>(20223)        | INTRODUCTION<br>TO TOURISM<br>(Tutorial)  | We 10:30 -<br>11:30 | Classroom          | E. Backer       |       | ~      |

If you require further assistance please ca/11800 FED UN/ (1800 333 864)

Good luck with your studies